# Статья в раздел ТГ Лекарства Работа в личном кабинете - Инструкция по установке корневых сертификатов

Авторы: Соколова Елена

## Обратите внимание: должны быть установлены все сертификаты из данной статьи.

# I. Корневой сертификат Минцифры России и сертификат КриптоПро

Для установки сертификата Вам потребуется:

- 1. Скачать корневой сертификат КРИПТО-ПРО <u>https://tlsca.cryptopro.ru/tlsca.p7b</u>
- 2. Скачать корневой сертификат Минцифры guc2022.crt (приложен файлом к статье).
- 3. Установка сертификатов должна идти последовательно.
- 4. Для корневого сертификата КРИПТО-ПРО:

Нажмите на сертификат → в появившемся окне откройте дерево папок и выберите папку "Сертификаты" → откройте скаченный сертификат. Далее перейдите на пункт 5.

| karoot.p7b karoot.p7b | • •                  |                                     |                             |
|----------------------------------------------------------------------------------------------------|----------------------|-------------------------------------|-----------------------------|
| Файл Действие В                                                                                                    | Вид Справка<br>📄 📝 🎫 |                                     |                             |
| ₩ Сертификаты — т                                                                                                    | Кому выдан           | Кем выдан<br>CryptoPro GOST Root CA | Срок действия<br>15.11.2033 |

4. Для корневого сертификата Минцифры: Нажмите на сертификат → в появившемся окне нажмите "Открыть". Далее перейдите на пункт 5.

5. Нажмите "Установить сертификат":

|    | Сертификат                                                                                 | × |
|----|--------------------------------------------------------------------------------------------|---|
|    | Общие Состав Путь сертификации                                                             |   |
|    | Сведения о сертификате                                                                     |   |
|    | Этот сертификат предназначается для:<br>• Все политики выдачи<br>• Все политики применения |   |
| ил |                                                                                            |   |
|    | Кому выдан: CryptoPro GOST Root CA                                                         |   |
|    | Кем выдан: CryptoPro GOST Root CA                                                          |   |
|    | <b>Действителен с</b> 15.11.2018 по 15.11.2033                                             |   |
|    | Установить сертификат Заявление поставщика                                                 |   |
|    | ОК                                                                                         |   |

4. В открывшемся окне мастера импорта сертификатов укажите "Текущий пользователь" и нажмите "Далее":

🔶 😺 Мастер импорта сертификатов

| Мастер импорта сертификатов                                                                                                    |
|----------------------------------------------------------------------------------------------------|
| Этот мастер помогает копировать сертификаты, списки доверия и списки отзыва<br>сертификатов с локального диска в хранилище сертификатов.                                                                                                    |
| Сертификат, выданный центром сертификации, является подтверждением вашей<br>личности и содержит информацию, необходимую для защиты данных или<br>установления защищенных сетевых подключений. Хранилище сертификатов —<br>это область системы, предназначенная для хранения сертификатов. |
| Расположение хранилища<br>• Текущий пользователь   О Локальный компьютер                                                                                                    |
| Для продолжения нажмите кнопку "Далее".                                                                                                    |
|                                                                                                    |
| Далее Отмена                                                                                                    |

5. Выберите "Поместить все сертификаты в следующее хранилище", после чего нажмите "Обзор...":

| Хранилище сертификатов                                              |                                                        |
|---------------------------------------------------------------------|--------------------------------------------------------|
| Хранилища сертификатов - это сист<br>хранятся сертификаты.          | енные области, в которых                               |
| Выбор хранилища может быть прои<br>можно указать размещение сертифи | зведен Windows автонатически, или же<br>иката вручную. |
| 🔘 Автоматически выбрать хран                                        | илище на основе типа сертификата                       |
| Опистить все сертификаты в                                          | з следующее хранилище                                  |
| Хранилище сертификатов:                                             |                                                        |
|                                                                     | <u>Q</u> бзор                                          |
|                                                                     |                                                        |
|                                                                     |                                                        |
|                                                                     |                                                        |
|                                                                     |                                                        |
| одробнее о <u>хранилищах сертификатов</u>                           | 1                                                      |
|                                                                     |                                                        |
|                                                                     |                                                        |

6. Укажите "Доверенные корневые центры сертификации", нажмите "ОК":

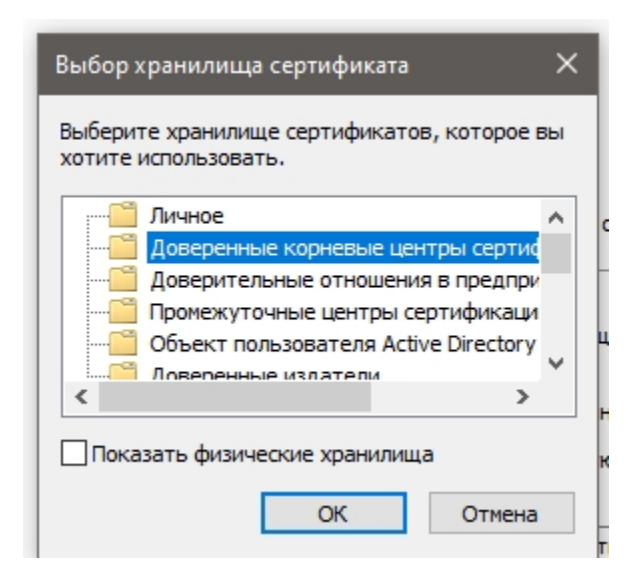

7. Нажмите "Далее":

| 🗧 🍜 Мастер импорта сертификатов                                                                     |
|----------------------------------------------------------------------------------------------------|
|                                                                                                    |
| Хранилище сертификатов                                                                              |
| Хранилища сертификатов - это системные области, в которых<br>хранятся сертификаты.                  |
| Windows автоматически выберет хранилище, или вы можете указать<br>расположение сертификата вручную. |
| 🔿 Автоматически выбрать хранилище на основе типа сертификата                                        |
| Поместить все сертификаты в следующее хранилище                                                     |
| Хранилище сертификатов:                                                                             |
| Доверенные корневые центры сертификации Обзор                                                       |
|                                                                                                    |
|                                                                                                    |
|                                                                                                    |
|                                                                                                    |
|                                                                                                    |
|                                                                                                    |
|                                                                                                    |
|                                                                                                    |
| Далее Отмена                                                                                        |

8. Для завершения работы мастера импорта сертификатов нажмите "Готово":

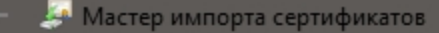

### Завершение мастера импорта сертификатов

Сертификат будет импортирован после нажатия кнопки "Готово".

Были указаны следующие параметры:

| Хранилище сертификатов, выбранное пользователем | Доверенные корневые цент |
|-------------------------------------------------|--------------------------|
| Содержимое                                      | Сертификат               |
| ٢                                               | >                        |

| Готово Отмена | Готово Отмена |
|---------------|---------------|
|---------------|---------------|

9. Подтвердите установку сертификата, нажав кнопку "ОК":

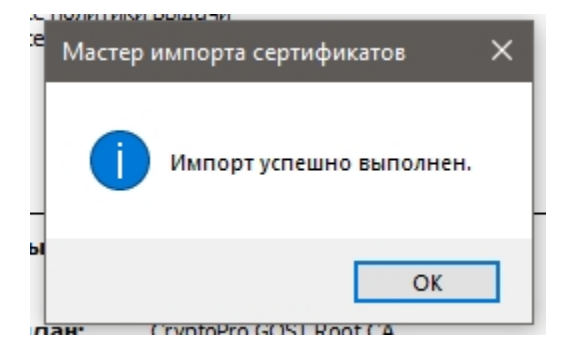

#### **П. Корневой сертификат Удостоверяющего Центра КриптоПро**

Произведите установку корневого сертификата Удостоверяющего Центра (УЦ)

Сертификаты можно скачать по <u>ссылке</u>. При открытии окна сертификатов необходимо установить оба сертификата.

| Файл Действие | Вид Справка                                        |                                                               |                                           |
|---------------|----------------------------------------------------|---------------------------------------------------------------|-------------------------------------------|
| 🗢 🔿 🔁 📰 🖸     | à 🔒 🛛 🖬                                            |                                                               |                                           |
| Сертификаты — | Кому выдан<br>CryptoPro TLS CA<br>CryptoPro TLS CA | Кем выдан<br>CryptoPro GOST Root CA<br>CryptoPro GOST Root CA | Срок действия<br>16.11.2028<br>16.11.2031 |
| ` /           | •                                                  |                                                               | · · · · · · · · · · · · · · · · · · ·     |

Установка корневого сертификата УЦ аналогична установке корневого сертификата Минцифры России и сертификат КриптоПро за исключением указания хранилища сертификатов.

**Обратите внимание:** При установке данных сертификатов, необходимо указать хранилище сертификатов - "**Промежуточные центры сертификации**".